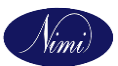

### **CBT Exam- Guidelines for Invigilator**

- Download the 'AITT Attendance APP' from the Play Store. If already downloaded
   Update the Existing App.
  - 1. To download / Update the AITT Attendance APP Click Here
- Invigilator should verify for Student Authentication.
- Discussion between the Students should not be allowed.
- Candidate System Browser and Tab Switchover to be Monitored
- No Mobile, Electronic Devices and Other Communicating Device should be allowed in the Examination Hall.
- Attendance should be captured in Mobile App and Manual Attendance also to be Captured with Student Signature.
- Unauthorized Person Entry in Examination Hall to be restricted.
- Invigilator should not Help Students in Answering Questions.

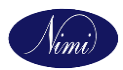

## AITT Attendance App Android Mobile Application

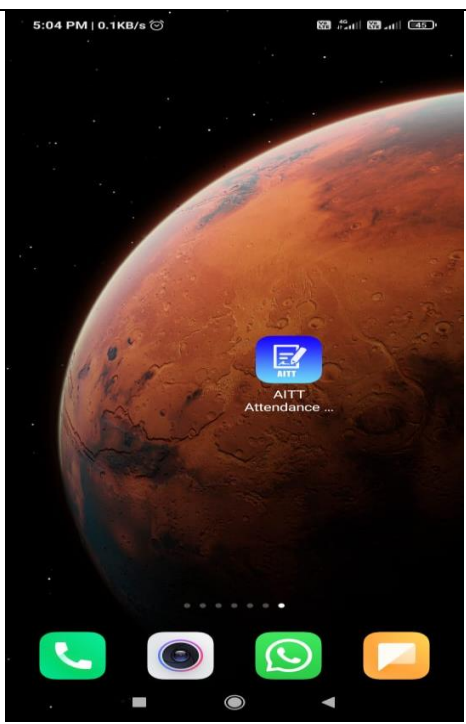

Step 1: Install / Update 'AITT Attendance App' Mobile Application received. Step 2: Select 'AITT Attendance App' Icon, Once Application was Installed.

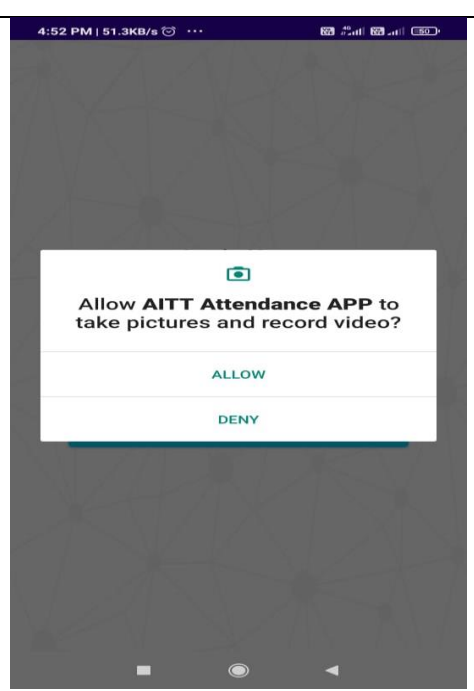

Step 3: Select 'Allow' Option to take Pictures and Record Video from this Application.

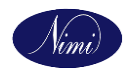

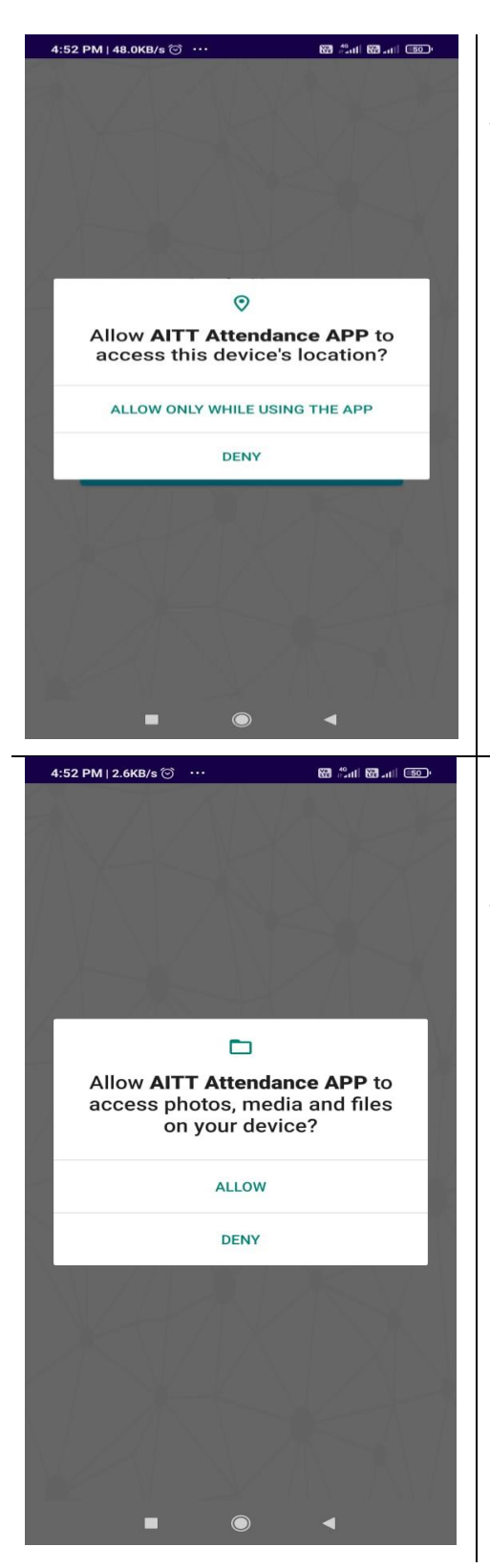

Step 4: Select 'Allow Only While Using the App' Option to Access 'Device Location' from this Application.

Step 5: Select 'Allow' Option to Access 'Photos, Media and Files' from this Application.

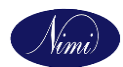

|                   |                                                             | Login N                                                                     | low                                                         |                                              |            |
|-------------------|-------------------------------------------------------------|-----------------------------------------------------------------------------|-------------------------------------------------------------|----------------------------------------------|------------|
| Ent               | er Email                                                    | ID                                                                          | 11                                                          |                                              | 4          |
|                   |                                                             | XP                                                                          | SV.                                                         | 17                                           |            |
| Ent               | er Mobile                                                   | e Numbe                                                                     | 1                                                           | X                                            |            |
|                   |                                                             |                                                                             | 1 /                                                         | A                                            | J          |
| Sel               | ect Exan                                                    | n Type                                                                      |                                                             |                                              |            |
| СВТ               | Exam                                                        |                                                                             |                                                             |                                              |            |
|                   |                                                             | LOGI                                                                        | N                                                           |                                              |            |
|                   |                                                             |                                                                             |                                                             |                                              |            |
|                   |                                                             |                                                                             |                                                             |                                              |            |
|                   |                                                             |                                                                             |                                                             |                                              |            |
|                   |                                                             |                                                                             |                                                             |                                              |            |
|                   |                                                             |                                                                             |                                                             |                                              |            |
|                   |                                                             |                                                                             |                                                             |                                              |            |
|                   | -                                                           | ۲                                                                           | •                                                           | •                                            |            |
|                   |                                                             | ۲                                                                           |                                                             | 40+                                          |            |
| 4:05 PM           | о.окв/s Э<br>W                                              | •••<br>velcome ,                                                            | ∦ ∎<br>V Gopi                                               | 1<br>8 #\$tull 628                           | -111 (19)  |
| 4:05 PM           | 0.0KB/s Э<br>W<br>ENDANC                                    | elcome ,                                                                    | ♦ E<br>V Gopi<br>CANNE                                      | I<br>∂ ∰ill @<br>R - S(                      | all @      |
| 4:05 PM  <br>ATTI | 0.0KB/s ලි<br>W<br>ENDANG<br>DES                            | elcome ,<br>CE QR S                                                         | ♦<br>V Gopi<br>CANNE<br>R COD                               | 1<br>a ‰it œi<br>R - S(<br>E                 |            |
| 4:05 PM  <br>ATTI | 0.0KB/s T<br>W<br>ENDANC<br>DES                             | (elcome ,<br>CE QR S<br>SKTOP (<br>MARK AB                                  | ♦ E<br>V Gopi<br>CANNE<br>R COD                             | (<br>a ‱i œ<br>R - S0<br>E                   |            |
| 4:05 PM (<br>ATTI | 0.0KB/s ত<br>W<br>ENDANG<br>DES                             | (elcome ,<br>ce qr s<br>sktop (<br>hark ae                                  | ♦ E V Gopi CANNE R COD SSENT ANCE I                         | ()<br>8 - S()<br>E                           | all age    |
| 4:05 PM  <br>ATTI | 0.0KB/s (2)<br>W<br>ENDANC<br>DES<br>M<br>VIEW J            |                                                                             | V Gopi<br>CANNE<br>R COD<br>SSENT                           | 1<br>8 %11 68<br>R - S0<br>E                 | all 🐲      |
| 4:05 PM (<br>ATTI | 0.0KB/s (2)<br>W<br>ENDANG<br>DES<br>M<br>VIEW 2<br>REPOI   | ©<br>Mark AP<br>ATTEND                                                      | V Gopi<br>CANNE<br>R COD<br>SSENT<br>ANCE L                 | (<br>8 - S(<br>E<br>.IST<br>ICE              | anti corre |
| 4:05 PM           | 0.0KB/s 🐨<br>W<br>ENDANG<br>DES<br>M<br>VIEW /<br>REPOI     | (elcome ,<br>CE QR S<br>SKTOP C<br>MARK AE<br>ATTEND<br>RT MAL              | * E<br>V Gopi<br>CANNE<br>R COD<br>3SENT<br>ANCE L<br>PRACT | (<br>8 - SC<br>E<br>.IST<br>ICE              | ani ay     |
|                   | 0.0KB/s to<br>W<br>END A NG<br>DES<br>M<br>VIEW A<br>REPOR  | ©<br>Mark Aff<br>Attend<br>RT MAL<br>Logo                                   | V Gopi<br>CANNE<br>DR COD<br>3SENT<br>ANCE L<br>PRACT<br>UT | (<br>8 mil @<br>R - SQ<br>E<br>.IST<br>ICE   | ani 🐲      |
|                   | 0.0KB/s 🐨<br>W<br>ENDANC<br>DES<br>M<br>VIEW /<br>REPOI     | elcome ,<br>CE QR S<br>SKTOP C<br>MARK AE<br>ATTEND<br>RT MAL<br>LOGO       | V Gopi<br>CANNE<br>R COD<br>SSENT<br>ANCE L<br>PRACT<br>UT  | (<br>R - S(<br>E<br>.IST<br>ICE              | all 🐲      |
|                   | 0.0KB/s to<br>W<br>ENDANG<br>DES<br>M<br>VIEW J<br>REPO     | ©<br>Mark An<br>Attend<br>RT MAL<br>Logo                                    | V Gopi<br>CANNE<br>DR COD<br>3SENT<br>ANCE L<br>PRACT       | (<br>R - S)<br>E<br>.IST                     | CAN        |
|                   | 0.0KB/s (2)<br>W<br>ENDANC<br>DES<br>M<br>VIEW /            | CE QR S<br>SKTOP C<br>MARK AB<br>ATTEND<br>RT MAL                           | V Gopi<br>CANNE<br>R COD<br>SSENT<br>ANCE L<br>PRACT        | (<br>R - S(<br>E<br>.IST                     |            |
|                   | 0.0KB/s T<br>W<br>ENDANC<br>DES<br>M<br>VIEW A<br>REPO      | ©<br>/elcome ,<br>CE OR SO<br>MARK AE<br>ATTEND<br>RT MAL<br>LOGO           | V Gopi<br>CANNE<br>CR COD<br>BSENT<br>ANCE L<br>PRACT<br>UT | (<br>R - S(<br>E<br>.IST<br>ICE              | al 🖘       |
|                   | 0.0KB/s (2)<br>W<br>END A NG<br>DES<br>M<br>VIEW 2<br>REPOI | CE QR S<br>SKTOP C<br>MARK AB<br>ATTEND<br>RT MAL                           | V Gopi<br>CANNE<br>DR COD<br>BSENT<br>ANCE L<br>PRACT       | (<br>a 1041 62<br>R - SO<br>E<br>.IST<br>ICE |            |
|                   | 0.0KB/s T<br>W<br>ENDANC<br>DES<br>M<br>VIEW A<br>REPOL     | ©<br>velcome ,<br>ce or s<br>sktop c<br>hark AB<br>ATTEND<br>RT MAL<br>LOGO | V Gopi<br>CANNEC<br>BSENT<br>ANCE L<br>PRACT                | (<br>R - S(<br>E<br>.IST<br>ICE              |            |
|                   | 0.0KB/s to<br>W<br>ENDANC<br>DES<br>M<br>VIEW A<br>REPOI    | CE QR S<br>SKTOP C<br>MARK AB<br>ATTEND<br>RT MAL                           | V Gopi<br>CANNE<br>R COD<br>BSENT<br>ANCE L<br>PRACT<br>UT  | (<br>R - S)<br>E<br>.IST<br>ICE              |            |
|                   | 0.0KB/s (2)<br>W<br>END A N (<br>DES<br>M<br>VIEW /         | CE QR S<br>SKTOP C<br>MARK AB<br>ATTEND<br>RT MAL                           | V Gopi<br>CANNE<br>CR COD<br>SSENT<br>ANCE L<br>PRACT       | (<br>R - S(<br>E<br>.IST<br>ICE              |            |

Step 6: Enter your Invigilator Email Id, Mobile Number & Select Exam Type as 'CBT Exam' and Select 'Login' Button.

Step 7: Select 'Attendance QR Scanner – Scan Desktop QR Code' Button to Mark Attendance for a Student in the Exam.

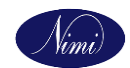

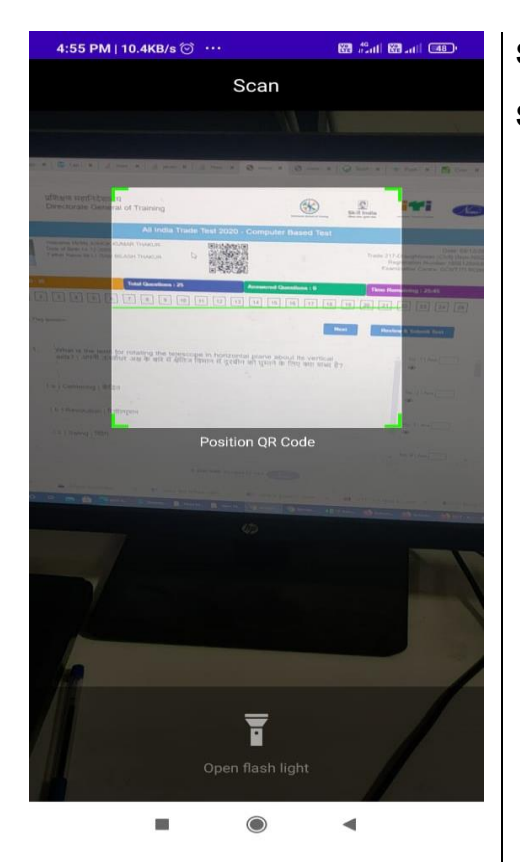

# Step 8: Scan the 'QR' Code from the Student System.

 ABB AND CONSTR
 ADD CONSTR

 Aname
 ASCHACK KUMAR THAKUR

 Argisteration Number
 BOB 12000045

 Atom Pass Code
 BS

 It code
 GU12000001

 CAPTURE PHOTO

 DESCRIPTION OF THE DESCRIPTION

 DESCRIPTION OF THE DESCRIPTION OF THE DESCRIPTION OF

Step 9: Verify Student Profile Details and Capture Photo of the Student by selecting 'Capture Photo' Button.

Step 10: Select 'Submit Attendance' Button

to Submit the Attendance of the Student.

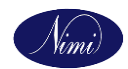

| 4:05 PM   0.0KB/s ⓒ ···                                                                                                    | Select 'Mark Absent' Button to Mark                                                                               |
|----------------------------------------------------------------------------------------------------|----------------------------------------------------------------------------------------------------|
| ATTENDANCE QR SCANNER - SCAN<br>DESKTOP OR CODE                                                                                                    | Attendance as Absent for a Student in the                                                                         |
| ATTENDANCE QR SCANNER - SCAN<br>DESKTOP QR CODE<br>MARK ABSENT<br>VIEW ATTENDANCE LIST<br>REPORT MALPRACTICE<br>LOGOUT                                                              | Attendance as Absent for a Student in the<br>Exam.                                                                |
| ی مربع کا ایک کا دی کا دی کا دی کا دی کا دی کا دی کا دی کا دی کا دی کا دی کا دی کا دی کا دی کا دی کا دی کا دی ک<br>Mark Absent Enter Registeration Number Select Shift Select Shift | Enter Student Registration Number & Select<br>Shift and Select 'Submit' Button to Mark<br>Absent for the student. |
|                                                                                                    |                                                                                                    |

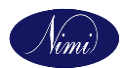

| 4:05 PM   0.0KB/s 🗇 ····                                  | * 🖼 🖓 att 🖼 att 💷                                                |
|-----------------------------------------------------------|------------------------------------------------------------------|
| Welc                                                      | ome , V Gopi                                                     |
| ATTENDANCE                                                | QR SCANNER - SCAN                                                |
| DESK                                                      | OP QR CODE                                                       |
| MAI                                                       | RKABSENT                                                         |
| V NLZ                                                     |                                                                  |
| VIEW AT                                                   | TENDANCE LIST                                                    |
|                                                           |                                                                  |
| REPORT                                                    | MALPRACTICE                                                      |
| 1                                                         | LOGOUT                                                           |
|                                                           |                                                                  |
| -                                                         |                                                                  |
| 4:18 PM   2.2KB/s ⊙ ····                                  | * 🗃 🛍 al 📾 al 🚥                                                  |
| Atte                                                      | ndance List                                                      |
| Invilagtor Name<br>Invilagtor Email ID<br>Date<br>Session | V Gopi<br>vgopi.vijayan@gmail.com<br>(11-09-2021<br>Select Shift |
|                                                           | SUBMIT                                                           |
|                                                           |                                                                  |

-

Select 'View Attendance List' Button to View the ShiftWise Marked Attendance.

Select Date & Shift and Select Submit Button to View the Consolidated Attendance for the Date and Shift.

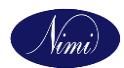

| 4.19 PW   0.2Kb/s ()                  | •• 🔶 🔀 🖏         | 1 🖾 🖽 ·  |
|---------------------------------------|------------------|----------|
| Att                                   | endance List     |          |
|                                       |                  |          |
| Invilagtor Name                       | V Gopi           |          |
| Invilagtor Email ID                   | vgopi.vijayan@gr | nail.com |
| Date                                  | 11-09-2021       |          |
| Session                               | First            | -        |
|                                       | SUBMIT           |          |
|                                       |                  |          |
|                                       |                  |          |
| А                                     | ttendance Data   |          |
| Date                                  | 11-09-2021       |          |
| Session                               | First            |          |
| Present Count                         | 0                |          |
| Absent Count                          | 0                |          |
|                                       | IEW RECORDS      |          |
|                                       |                  |          |
| v                                     |                  |          |
| · · · · · · · · · · · · · · · · · · · |                  |          |
| v                                     |                  |          |
|                                       |                  |          |
| v                                     |                  |          |
|                                       |                  |          |
|                                       |                  |          |
|                                       |                  |          |
|                                       |                  |          |
|                                       |                  |          |
|                                       |                  |          |
|                                       |                  |          |

Select 'View Records' Button to View the Student wise Attendance details for the Date and Shift.

| Student wise Attendance details for the Date |
|----------------------------------------------|
| and Shift will be generated as shown in the  |
| image.                                       |

| 41 "Sil Ken         | @ [5] 73                         |
|---------------------|----------------------------------|
| Attendance          | e List Records                   |
| Invilagtor Name     | ANTIM                            |
| Invilagtor Email ID | antimbhatt3<br>046@gmail<br>.com |
| Date                | 22-02-2021                       |
| Session             | Second                           |
| Regno               | Status                           |
| 180808007316        | Present                          |
| 180808067303        | Present                          |
| 180808067342        | Present                          |
| 180808071531        | Present                          |
| 180808071533        | Present                          |
| 180808071698        | Present                          |
| 180808071715        | Present                          |
| 180808071720        | Present                          |
| 180808072747        | Present                          |
| 180808073144        | Present                          |
| 180808073150        | Present                          |
| 180808073299        | Present                          |
| 180808073351        | Present                          |
|                     |                                  |
|                     | 0 4                              |

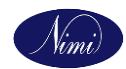

| 4:05 PM   0.0KB/s ☺ ···· | * 🖼 🐃 al 🖼 🐠              |
|--------------------------|---------------------------|
| Welcom                   | e , V Gopi                |
| ATTENDANCE OR<br>Desktof | SCANNER - SCAN<br>QR CODE |
|                          | ALVIZ.                    |
| MARK                     | ABSENT                    |
|                          |                           |
| VIEW ATTER               | NDANCE LIST               |
| REPORT M                 |                           |
|                          |                           |
| LOG                      | оит                       |
|                          |                           |

### Select 'Logout' Button to Exit from AITT

#### Attendance App.

Thank You